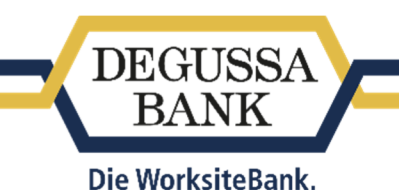

# Anleitung mTAN-Verfahren

Bitte beachten Sie, dass Sie aus Sicherheitsgründen das mobile mTAN-Verfahren nicht auf demselben Gerät nutzen bzw. die SMS empfangen können, auf dem die Banking+Brokerage App installiert und gegebenenfalls der Auftrag erfasst wurde. Dies ist beim mTAN-Verfahren zu Ihrer Sicherheit gesetzlich untersagt. (Gilt nicht für die Einwahl über einen Browser auf dem Gerät oder die Nutzung des Geräts per WLAN-Verbindung).

## Wo finde ich die Möglichkeit, mein TAN-Verfahren zu aktivieren?

Loggen Sie sich wie gewohnt unter *https://www.degussa-bank.de/login* in Ihr Online-Banking ein.

Wählen Sie anschließend im Reiter Service (1) den Punkt TAN Verwaltung (2) aus.

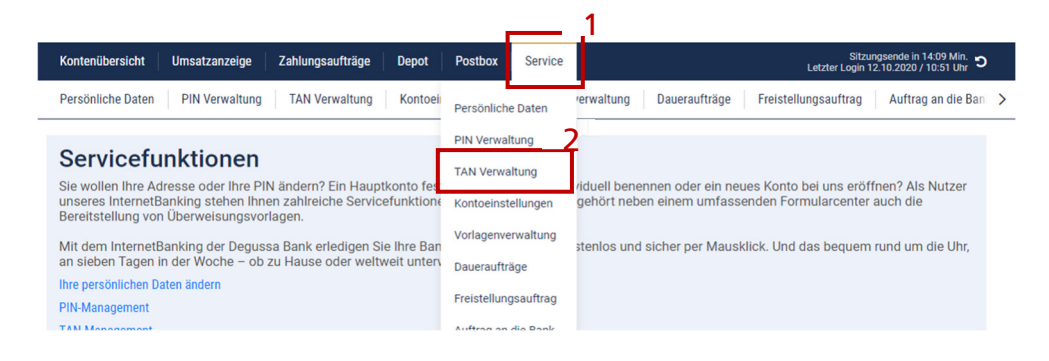

## Wie aktiviere ich das mTAN-Verfahren?

Um das mTAN-Verfahren aktivieren und nutzen zu können, hinterlegen Sie zunächst Ihre Telefonnummer im Online-Banking. Wählen Sie dazu *Telefonnummer anmelden* im Abschnitt *mTAN* aus.

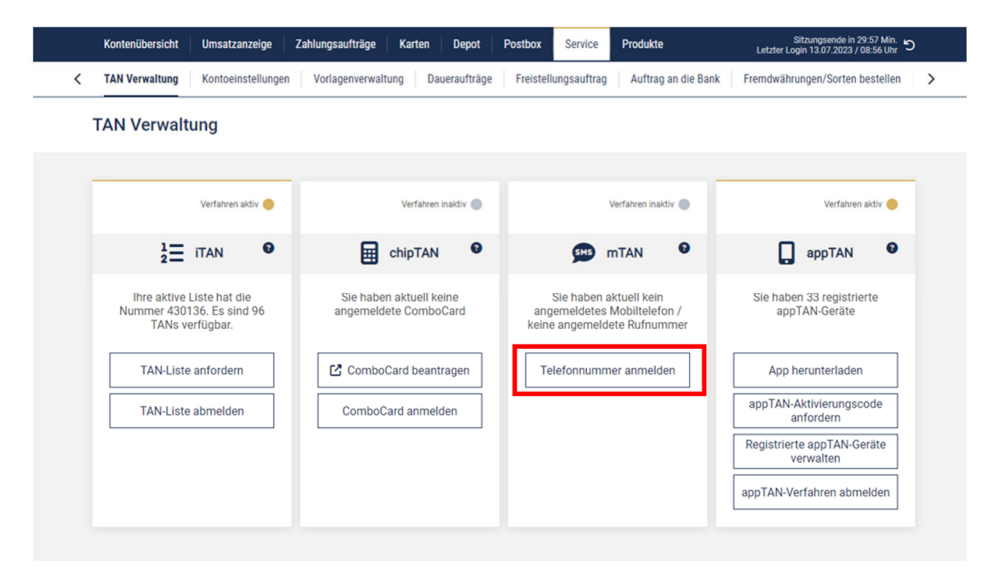

Im sich nun öffnenden Dialog können Sie Ihre Telefonnummer anmelden:

#### Schritt 1: Hinterlegen Sie Ihre Mobiltelefonnummer

Geben Sie eine *Bezeichnung* für Ihr Mobilgerät ein (1). Diese kann frei gewählt werden und dient der Zuordnung und Erkennung Ihres Mobilgeräts.

Geben Sie die Telefonnummer Ihres Mobilgeräts im Feld *Mobilnummer* (2) ein und klicken Sie auf *Weiter* (3).

<u>Bitte beachten Sie</u>: Sie benötigen eine *deutsche* Mobiltelefonnummer. Ausländische Rufnummern können leider nicht registriert werden.

| Valung       Kontoeinstellungen       Vorlagenverwaltung       Daueraufträge       Freistellungsauftrag       Auftrag an die Bank       Formulare       paydrekt                                                                                                    | Konte     | nübersicht Umsatz                                                                                                    | anzeige Zahlungsauftr                                                                            | äge Depot                                                 | Postbox                                        | Service Produ           | ıkte            | 1                 | Sitzungsende in 27<br>Letzter Login 16.03.2022 / 1                                                                     | 1:38 Min. り<br>1:38 Uhr |
|----------------------------------------------------------------------------------------------------|-----------|----------------------------------------------------------------------------------------------------|--------------------------------------------------------------------------------------------------|-----------------------------------------------------------|------------------------------------------------|-------------------------|-----------------|-------------------|----------------------------------------------------------------------------------------------------|-------------------------|
| TAN Verwaltung     Vertare     Vertare     Vertare     Tan-Liste anforde     TAN-Liste anforde     LAN-Liste anforde     Vertare     Vertare     Vertare     TAN-Liste anforde     Vertare     Vertare <td< th=""><th>&lt; waltung</th><th>TAN Verwaltung</th><th>Kontoeinstellungen</th><th>Vorlagenverwaltun</th><th>g Dauerau</th><th>fträge Freiste</th><th>ellungsauftrag</th><th>Auftrag an die Ba</th><th>nk Formulare p</th><th>oaydirekt</th></td<> | < waltung | TAN Verwaltung                                                                                                    | Kontoeinstellungen                                                                               | Vorlagenverwaltun                                         | g Dauerau                                      | fträge Freiste          | ellungsauftrag  | Auftrag an die Ba | nk Formulare p                                                                                                    | oaydirekt               |
| Vertare     Vertare                                                                                                    | TAN       | Verwaltung                                                                                                    |                                                                                                  |                                                           |                                                |                         |                 |                   |                                                                                                    |                         |
| Abbrechen Weiter 3                                                                                                    | N         | Verfahre<br>i TAN<br>Ihre aktive Liste hat<br>ummer 371311. Es a<br>TANs verfügbar<br>TAN-Liste anforde<br>TAN-Liste abmeld | Telefonnum  Telefonnum  Bitte tragen Sie hi ein.  BEZEICHNUNG Mein iPhone LANDESVORWAHL +49 (DE) | mer anmelo<br>2<br>er eine eindeutige<br>v 1<br>Abbrechen | den<br>· Bezeichnung<br>· ILNUMMER<br>7433 • 0 | 3<br>g für Ihr Mobiltel | lefon und die M | X<br>Iobilnummer  | Verfahren in<br>appTAN<br>haben aktuell keir<br>herten appTAN-Ge<br>pp herunterladen<br>AN-Aktivierungsoc<br>anfordern | aktiv                   |

## Schritt 2: Aktivieren Sie Ihre Rufnummer mit Freischaltcode

Zur Freischaltung Ihres Mobilgeräts senden wir Ihnen einen Freischaltcode per SMS an die in Schritt 1 angegebene Rufnummer. Tragen Sie diesen in das entsprechende Feld ein und klicken auf *Weiter zur TAN-Freigabe*.

| Kontenübersicht Umsat:                                          |                                               |                                              | Sitzungsende in 23:38 Min. 5<br>er Login 16:03:2022 / 11:38 Uhr |
|-----------------------------------------------------------------|-----------------------------------------------|----------------------------------------------|-----------------------------------------------------------------|
| Waltung TAN Verwaltung                                          | Telefonnummer anmelden                        | ×                                            | Formulare paydirekt                                             |
| TAN Verwaltung                                                  | 0 0                                           | 3                                            |                                                                 |
|                                                                 | Bitte tragen Sie den an Sie versandten SMS Fr | reischaltcode in das untenstehende Feld ein. |                                                                 |
| Verfahre                                                        | Bezeichnung Mein iPhone                       |                                              | Verfahren inaktiv 🔵                                             |
|                                                                 | FREISCHALTCODE 1                              |                                              | 🔲 appTAN 💿                                                      |
| Ihre aktive Liste hat<br>Nummer 371311. Es s<br>TANs verfügbar. | 918232                                        |                                              | haben aktuell keine<br>rierten appTAN-Geräte                    |
| TAN-Liste anforde                                               | Freischaltcode später eingeben                | Weiter zur TAN-Freigabe 2                    | pp herunterladen                                                |
| TAN-Liste abmelde                                               | Zurück                                        | Abbrechen                                    | AN-Aktivierungscode<br>anfordern                                |
|                                                                 |                                               |                                              |                                                                 |

<u>Tipp:</u> Sollte es zu einer Verzögerung bei der Zustellung der SMS kommen oder sollten Sie aus anderen Gründen unterbrochen werden, können Sie die Aktivierung vertagen. Wähle Sie bitte hierzu "*Freischaltcode später eingeben"*. Wenn Sie dann das nächste Mal in die TAN-Verwaltung zurückkehren, können Sie über die Schaltfläche "*SMS Freischaltcode eingeben"* genau hier fortfahren!

| Kontenübersicht Umsatzanzeige                                             | Zahlungsaufträge Karten Depot                    | Postbox Service Produkte                                                             | Sitzungsende in 27:48 Min. 5<br>Letzter Login 13.07.2023 / 08:56 Uhr |
|---------------------------------------------------------------------------|--------------------------------------------------|--------------------------------------------------------------------------------------|----------------------------------------------------------------------|
| Kontoeinstellungen                                                        | Vorlagenverwaltung Daueraufträge                 | Freistellungsauftrag Auftrag an die Bank                                             | Fremdwährungen/Sorten bestellen                                      |
| TAN Verwaltung                                                            |                                                  |                                                                                      |                                                                      |
| Verfahren aktiv 🔵                                                         | Verfahren inakt                                  | Verfahren inaktiv 🌑                                                                  | Verfahren aktiv 🔵                                                    |
|                                                                           | chipTAN 🛛                                        | 👥 mTAN 🛛                                                                             | appTAN 🛛                                                             |
| Ihre aktive Liste hat die<br>Nummer 430136. Es sind 96<br>TANs verfügbar. | Sie haben aktuell keine<br>angemeldete ComboCard | Sie haben aktuell kein<br>angemeldetes Mobiltelefon /<br>keine angemeldete Rufnummer | Sie haben 33 registrierte<br>appTAN-Geräte                           |
| TAN-Liste anfordern                                                       | ComboCard beantragen                             | SMS Freischaltcode<br>eingeben                                                       | App herunterladen                                                    |
| TAN-Liste abmelden                                                        | ComboCard anmelden                               | Telefonnummer verwalten                                                              | appTAN-Aktivierungscode<br>anfordern                                 |
|                                                                           |                                                  |                                                                                      | Registrierte appTAN-Geräte<br>verwalten                              |
|                                                                           |                                                  |                                                                                      | appTAN-Verfahren abmelden                                            |
|                                                                           |                                                  |                                                                                      |                                                                      |

## Schritt 3: Aktivieren Sie Ihre Rufnummer mit Freischaltcode

Um die Sicherheit des mTAN-Verfahrens zu erhöhen und Missbrauch zu vermeiden, müssen Sie die Anmeldung Ihrer Telefonnummer mit einem bereits aktiven TAN-Verfahren bestätigen.

Ihre aktiven, für die mTAN-Aktivierung nutzbaren TAN-Verfahren werden Ihnen dazu zur Auswahl angeboten.

<u>Bitte beachten Sie:</u> Das iTAN-Verfahren ist aufgrund seines Sicherheitsniveaus nicht für die Aktivierung des mTAN-Verfahrens zugelassen. Es kann nicht verwendet werden!

|   | Kontenübersicht U                                                                                                    | msatzanzeige           | Zahlungsaufträge             | Karten Depot         | Postbox Service      | Produkte            | Sitzur<br>Letzter Login 1 | ngsende in 29:1<br>3.07.2023 / 08: | 3 Min. り<br>56 Uhr |   |
|---|----------------------------------------------------------------------------------------------------|------------------------|------------------------------|----------------------|----------------------|---------------------|---------------------------|------------------------------------|--------------------|---|
| < | TAN Verwaltung Ko                                                                                                    | ontoeinstellungen      | Vorlagenverwaltur            | ng Daueraufträge     | Freistellungsauftrag | Auftrag an die Bank | Fremdwährunge             | en/Sorten bes                      | tellen             | > |
|   | TAN Verwaltun                                                                                                    | g                      |                              |                      |                      |                     |                           |                                    |                    |   |
|   | Ve                                                                                                    | <sub>rfahre</sub> Tele | efonnummer                   | anmelden             |                      |                     | ×                         | Verfahren ak                       | tiv 🌒              |   |
|   | 1<br>2 iT/                                                                                                    | N 1                    |                              | 2                    | 3                    | C                   |                           | ppTAN                              | 0                  |   |
|   | Ihre aktive Liste<br>Nummer 430136.                                                                                         | Aus<br>e hat<br>Es s   | Auswahl Ihres TAN-Verfahrens |                      |                      |                     |                           | 3 registriert<br>I-Geräte          | 9                  |   |
|   |                                                                                                    | JUAI.                  | ITAN 🔮                       | chipTAN <sup>3</sup> | mTAN 🔮               | appTAN              |                           |                                    | _                  |   |
|   | TAN-Liste anf                                                                                                    | orde                   | 1=                           |                      | ø                    | Q                   | .pp heru                  | nterladen                          |                    |   |
|   | TAN-Liste abr                                                                                                    | neld                   |                              |                      |                      |                     | AN-Akti<br>anfo           | vierungscoo<br>rdern               | le                 |   |
|   |                                                                                                    | Eing                   | jabe Ihrer ap                | pTAN                 |                      |                     | trierte a<br>verw         | ppTAN-Gerä<br>alten                | ite                |   |
|   | Bitte prüfen Sie die Angaben und bestätigen Sie den Auftrag mit der Degussa Bank appTAN (Desktop<br>oder mobiles Endgerät). |                        |                              |                      |                      |                     |                           |                                    |                    |   |
|   |                                                                                                    |                        | Zurüc                        | k                    | Abbr                 | echen               | 1                         |                                    |                    |   |
|   |                                                                                                    |                        |                              |                      |                      |                     |                           |                                    |                    |   |

Wurde die Aktivierung des mTAN-Verfahrens erfolgreich mit einer TAN authentifiziert, ist das Verfahren abgeschlossen. Dies quittieren wir Ihnen entsprechend.

| Kontenübersicht Umsatzanzei                                     | ige Zahlungsaufträge         | Karten Depot P         | ostbox Service          | Produkte            | Letzter | Sitzungsende in 24:48 Min. 🕞<br>r Login 13.07.2023 / 08:56 Uhr | ) |
|-----------------------------------------------------------------|------------------------------|------------------------|-------------------------|---------------------|---------|----------------------------------------------------------------|---|
| <b>CAN Verwaltung</b> Kontoeinstel                              | lungen Vorlagenverwaltung    | g Daueraufträge        | Freistellungsauftrag    | Auftrag an die Bank | Fremdwa | ährungen/Sorten bestellen                                      | > |
| TAN Verwaltung                                                  |                              |                        |                         |                     |         |                                                                |   |
| Verfahre                                                        | Telefonnummer a              | anmelden               |                         |                     | ×       | Verfahren aktiv 🔵                                              |   |
|                                                                 | 0                            | 2                      | 3                       |                     |         | appTAN 🛛                                                       |   |
| Ihre aktive Liste hat<br>Nummer 430136. Es s<br>TANs verfügbar. | Wir haben Ihren Auftrag am 1 | 3.7.2023 um 13:06:07 U | hr zur Bearbeitung entg | egengenommen.       | a       | aben 33 registrierte<br>ppTAN-Geräte                           |   |
|                                                                 | Bezeichnung                  | Mein Mobiltelefor      |                         |                     |         |                                                                |   |
| TAN-Liste anforde                                               | Aktivierungscode             | 869279                 |                         |                     | .p      | p herunterladen                                                |   |
| TAN-Liste abmeld                                                | Telefonnummer                | +49160                 |                         |                     | A       | N-Aktivierungscode<br>anfordern                                |   |
|                                                                 |                              |                        |                         |                     | tri     | ierte appTAN-Geräte<br>verwalten                               |   |
|                                                                 |                              | Zurück zur             | Übersicht               |                     | Ν       | -Verfahren abmelden                                            |   |
|                                                                 |                              |                        |                         |                     |         |                                                                |   |
|                                                                 |                              |                        |                         |                     |         |                                                                |   |
|                                                                 |                              |                        |                         |                     |         |                                                                |   |

Sie können die mTAN zur Freigabe Ihre Online Banking Aufträge verwenden und sehen in der TAN-Verwaltung das Verfahren nun als aktiv.

| Kontenübersicht Umsatz                                             | anzeige Zahlungsaufträge     | Karten Depot                       | Postbox Service Produkte                                                   | Sitzungsende in 28:48 Min. 5<br>Letzter Login 13.07.2023 / 08:56 Uhr |
|--------------------------------------------------------------------|------------------------------|------------------------------------|----------------------------------------------------------------------------|----------------------------------------------------------------------|
| < TAN Verwaltung Kontoei                                           | nstellungen Vorlagenverwa    | ltung Daueraufträge                | Freistellungsauftrag Auftrag an di                                         | ie Bank Fremdwährungen/Sorten bestellen >                            |
| TAN Verwaltung                                                     |                              |                                    |                                                                            |                                                                      |
|                                                                    |                              |                                    |                                                                            |                                                                      |
| Verfahren                                                          | aktiv 🔴                      | Verfahren inaktiv 🔵                | Verfahren aktiv 🔴                                                          | Verfahren inaktiv 🔵                                                  |
|                                                                    | •                            | chipTAN 😶                          | SMS mTAN G                                                                 | appTAN 🔮                                                             |
| Ihre aktive Liste hat (<br>Nummer 430136. Es si<br>TANs verfügbar. | die Sie hab<br>nd 96 angemel | en aktuell keine<br>dete ComboCard | Sie haben ein angemeldetes<br>Mobiltelefon / eine<br>angemeldete Rufnummer | Sie haben aktuell keine registrierten appTAN-Geräte                  |
| TAN-Liste anforder                                                 | n 🖸 Comb                     | oCard beantragen                   | Telefonnummer verwalten                                                    | App herunterladen                                                    |
| TAN-Liste abmelde                                                  | n Combo                      | Card anmelden                      |                                                                            | appTAN-Aktivierungscode<br>anfordern                                 |
|                                                                    |                              |                                    |                                                                            |                                                                      |
|                                                                    |                              |                                    |                                                                            |                                                                      |
|                                                                    |                              |                                    |                                                                            |                                                                      |

#### Wie wechsle ich meine Rufnummer?

Sie haben eine neue Telefonnummer und möchten diese auch für das mTAN-Verfahren nutzen? Die Registrierung Ihrer Rufnummer ist möglich, nachdem Sie Ihre alte Telefonnummer abgemeldet haben.

Bitte beachten Sie:

- Sie können nur eine Mobiltelefonnummer im Online-Banking verwenden!
- Die Registrierung der neuen Telefonnummer erfordert wie die Neueinrichtung die Eingabe einer TAN zur Authentifizierung.

**Nutzen Sie bislang nur die mTAN** (oder diese in Verbindung mit einer iTAN-Liste), **aktivieren Sie** bitte <u>vor</u> **Abmeldung** Ihrer alten Telefonnummer zunächst die **appTAN** oder das **chipTAN** Verfahren! Haben Sie diese Möglichkeit nicht, setzen Sie sich bitte mit unserem Kundenservice, Ihrem Kundenberater oder einem Berater im Digitalen Bank-Shop in Verbindung!

#### Schritt 1: alte Telefonnummer abmelden

Wählen Sie in der TAN-Verwaltung im Abschnitt mTAN bitte Telefonnummer verwalten.

|   | Kontenübersicht                          | Umsatzanzeige                                 | Zahlungsaufträge        | Depot Karten         | Postbox            | Service                              | Produkte                               | Sitzungsende in 04:38 M<br>Letzter Login 13.07.2023 / 08:40 L | <sup>lin.</sup> ່ງ |
|---|------------------------------------------|-----------------------------------------------|-------------------------|----------------------|--------------------|--------------------------------------|----------------------------------------|---------------------------------------------------------------|--------------------|
| < | TAN Verwaltung                           | Kontoeinstellungen                            | Vorlagenverwaltung      | Daueraufträge        | Freistellun        | ngsauftrag                           | Auftrag an die Bank                    | Fremdwährungen/Sorten bestel                                  | llen               |
|   | TAN Verwaltu                             | ung                                           |                         |                      |                    |                                      |                                        |                                                               |                    |
|   |                                          | Verfahren aktiv 🔴                             |                         | Verfahren aktiv 🔴    | -                  |                                      | Verfahren aktiv 🔴                      | Verfahren aktiv                                               | •                  |
|   | 1<br>2                                   | itan \varTheta                                | d ch                    | ipTAN \varTheta      |                    | 9 <b>19</b> n                        | nTAN \varTheta                         | appTAN                                                        | 0                  |
|   | Ihre aktive L<br>Nummer 43520<br>TANs ve | .iste hat die<br>05. Es sind 100<br>erfügbar. | Sie haben eine<br>Combi | angemeldete<br>oCard | Sie ha<br>I<br>ang | aben ein a<br>Mobiltelef<br>emeldete | ingemeldetes<br>on / eine<br>Rufnummer | Sie haben 32 registrierte<br>appTAN-Geräte                    |                    |
|   | TAN-Liste                                | anfordern                                     | ComboCar                | d beantragen         | Tele               | fonnumm                              | er verwalten                           | App herunterladen                                             |                    |
|   | TAN-Liste                                | aktivieren                                    | ComboCard               | abmelden             |                    |                                      |                                        | appTAN-Aktivierungscode<br>anfordern                          |                    |
|   | TAN-Liste                                | abmelden                                      |                         |                      |                    |                                      |                                        | Registrierte appTAN-Geräte<br>verwalten                       |                    |
|   |                                          |                                               |                         |                      |                    |                                      |                                        | appTAN-Verfahren abmelder                                     | 'n                 |
|   |                                          |                                               |                         |                      |                    |                                      |                                        |                                                               |                    |
|   |                                          |                                               |                         |                      |                    |                                      |                                        |                                                               |                    |

Im sich nun öffnenden Dialog können Sie Ihre Telefonnummer anmelden.

Wählen Sie bitte *Mobiltelefon abmelden* aus und bestätigen Sie diese Aktion anschließend, indem Sie auf *Aktion ausführen* klicken.

| < | TAN Verwaltung Kontoeinste                                      | ellungen Vorlagenverwaltu                               | ng Daueraufträge                          | Freistellungsauftrag | Auftrag an die Bank                            | Fremdwährungen/Sorten bestellen                                      | > |
|---|-----------------------------------------------------------------|---------------------------------------------------------|-------------------------------------------|----------------------|------------------------------------------------|----------------------------------------------------------------------|---|
| I | TAN Verwaltung                                                  |                                                         |                                           |                      |                                                |                                                                      |   |
|   | Verfahre<br>12 ITAN                                             | Telefonnummer<br>In dieser Übersicht könne<br>abmelden. | <b>verwalten</b><br>en Sie das bisher ang | emeldete Mobiltelefo | n einsehen und                                 | X Verfahren aktiv                                                    |   |
|   | Ihre aktive Liste hat<br>Nummer 430136. Es s<br>TANs verfügbar. | Bezeichnung<br>Mein Mobiltelefon                        | Mobilnummer                               | I                    | Mobiltelefon aktiv<br>Mobiltelefon<br>abmelden | aben 33 registrierte<br>appTAN Geräte                                |   |
|   | TAN-Liste anforde                                               | Verlass                                                 | en                                        | Aktior               |                                                | pp herunterladen AN-Aktivierungscode anfordern trierte apoTAN-Geräte |   |
|   |                                                                 |                                                         |                                           |                      |                                                | appTAN-Verfahren abmelden                                            |   |
|   |                                                                 |                                                         |                                           |                      |                                                |                                                                      |   |
|   | Kontenübersicht Umsatzanze                                      | eige Zahlungsaufträge                                   | Karten Depot                              | Postbox Service      | Produkte                                       | Sitzungsende in 27:48 Min. 🖌<br>Letzter Login 13.07.2023 / 13:06 Uhr | ) |
| < | TAN Verwaltung Kontoeinste                                      | llungen Vorlagenverwaltu                                | ng Daueraufträge                          | Freistellungsauftrag | Auftrag an die Bank                            | Fremdwährungen/Sorten bestellen                                      | > |

| Verfahre                                                        | Telefonnummer verwalter                              | ı                                                      | ×        | Verfahren aktiv                       |
|-----------------------------------------------------------------|------------------------------------------------------|--------------------------------------------------------|----------|---------------------------------------|
|                                                                 | In dieser Übersicht können Sie das bisl<br>abmelden. | ner angemeldete Mobiltelefon einsehen und              |          | appTAN G                              |
| Ihre aktive Liste hat<br>Nummer 430136. Es s<br>TANs verfügbar. | Bezeichnung Mobiliumm<br>Bitte bes<br>durch der      | tätigen Sie die Abmeldung<br>Button "Aktion ausführen" | <b>1</b> | aben 33 registrierte<br>appTAN-Geräte |
| TAN-Liste anforde                                               |                                                      |                                                        |          | op herunterladen                      |
| TAN-Liste abmeld                                                | Verlassen                                            | Aktion ausführen                                       | -        | AN-Aktivierungscode<br>anfordern      |
|                                                                 |                                                      |                                                        |          | rierte appTAN-Geräte                  |

Ihr Telefon ist nun abgemeldet.

## Schritt 2: neue Telefonnummer anmelden

Für die Anmeldung Ihrer neuen Telefonnummer verfahren Sie bitte analog dem vorstehenden Abschnitt "Wie aktiviere ich das mTAN-Verfahren?".

## Fehlerbehandlung

#### Der Freischaltcode kommt per SMS nicht an.

- Vergewissern Sie sich, dass Ihr Mobilgerät empfangsbereit ist
- Prüfen Sie, dass in den Geräteeinstellungen → "Mitteilungen/Nachrichten" Mitteilungen erlaubt sind und dass in den Geräteeinstellungen unter Nachrichten der SMS-Kontakt nicht blockiert ist
- Vergewissern Sie sich beim Mobilfunkbetreiber, dass aktuell keine Netzstörung vorliegt, die den SMS-Empfang behindert
- Starten Sie ggf. Ihr Mobiltelefon neu. Hierdurch wird ggf. bestehende Verbindungsprobleme mit dem Mobilfunknetz behoben.

## Freischaltcode oder Freigabe SMS kommt auf dem falschen Gerät an

In der Vergangenheit war es möglich, mehrere Geräte für den mTAN-Empfang zu hinterlegen, was häufig zu Zustellfehlern geführt hat. Seit 22.10.2020 kann daher nur noch eine Rufnummer je Online-Banking Zugang hinterlegt und für den mTAN-Versand genutzt werden.

Erhalten Sie die SMS-Zustellung auf die falsche Rufnummer, besteht die Möglichkeit, dass für Ihren Online Banking Zugang noch mehrere Geräte gespeichert sind.

Zur Problembehebung rufen Sie bitte die Verwaltung der Telefonnummern auf:

|                                                                            | Kontenübersicht  | umsatzahzeige                               | caniungsaurträge Depi        | n Karten        | Postbox                                   | Produkte                                  | Letzter Login 13.07.2023 / 08:40 Uhr       | <i>y</i> |
|----------------------------------------------------------------------------|------------------|---------------------------------------------|------------------------------|-----------------|-------------------------------------------|-------------------------------------------|--------------------------------------------|----------|
| <                                                                          | TAN Verwaltung   | Kontoeinstellungen                          | Vorlagenverwaltung           | Daueraufträge   | Freistellungsauftrag                      | Auftrag an die Bank                       | Fremdwährungen/Sorten bestellen            |          |
|                                                                            | TAN Verwalt      | ung                                         |                              |                 |                                           |                                           |                                            |          |
|                                                                            |                  | Verfahren aktiv 🔴                           | Ve                           | fahren aktiv 🛑  |                                           | Verfahren aktiv 😑                         | Verfahren aktiv 🛑                          | 1        |
|                                                                            | $\frac{1}{2}\Xi$ | itan O                                      | chipT                        | AN O            | <b>5</b> 45                               | mTAN 0                                    | appTAN 🔮                                   |          |
| Ihre aktive Liste hat die<br>Nummer 435205. Es sind 100<br>TANs verfügbar. |                  | iste hat die<br>05. Es sind 100<br>rfügbar. | Sie haben eine an<br>ComboCa | gemeldete<br>rd | Sie haben ein<br>Mobiltele<br>angemeldete | angemeldetes<br>fon / eine<br>e Rufnummer | Sie haben 32 registrierte<br>appTAN-Geräte |          |
|                                                                            | TAN-Liste        | anfordern                                   | ComboCard b                  | eantragen       | Telefonnumr                               | ner verwalten                             | App herunterladen                          |          |
|                                                                            | TAN-Liste        | aktivieren                                  | ComboCard ab                 | melden          |                                           |                                           | appTAN-Aktivierungscode<br>anfordern       |          |
|                                                                            | TAN-Liste        | abmelden                                    |                              |                 |                                           |                                           | Registrierte appTAN-Geräte<br>verwalten    |          |
|                                                                            |                  |                                             |                              |                 |                                           |                                           | appTAN-Verfahren abmelden                  |          |
|                                                                            |                  |                                             |                              |                 |                                           |                                           |                                            |          |

Dort können Sie entweder das nicht benötigte / falsche Gerät löschen oder bei mehreren aktiven Geräten zwischen diesen wechseln. a. zwischen Ihren Geräten wechseln

| Kontenübersicht Umsatzanze                                      |                                                        | Karten Depot P                       | Postbox Service     | Produkte                                           |       | Sitzungsende in 29:57 Min. 5<br>Letzter Login 13.07.2023 / 14:05 Uhr |
|-----------------------------------------------------------------|--------------------------------------------------------|--------------------------------------|---------------------|----------------------------------------------------|-------|----------------------------------------------------------------------|
| TAN Verwaltung Kontoeinste                                      | llungen Vorlagenverwaltu                               | ng Daueraufträge                     | Freistellungsauftra | g Auftrag an die B                                 | ank F | remdwährungen/Sorten bestellen                                       |
| TAN Verwaltung                                                  |                                                        |                                      |                     |                                                    |       |                                                                      |
| Verfahre<br>12 ITAN                                             | Telefonnummer<br>In dieser Übersicht könn<br>abmelden. | verwalten<br>en Sie das bisher anger | meldete Mobiltele   | fon einsehen und                                   | >     | <     Verfahren aktiv      AppTAN                                    |
| lhre aktive Liste hat<br>Nummer 430136. Es s<br>TANs verfügbar. | Bezeichnung<br>neues Mobiltelefon                      | Mobilnummer<br>0049160               | •                   | Mobiltelefon aktiv<br>Mobiltelefon<br>abmelden     | •     | naben 33 registrierte<br>appTAN-Geräte                               |
| TAN-Liste anforde                                               | Bezeichnung<br>altes Mobiltelefon                      | Mobilnummer<br>0049160               | •                   | Mobiltelefon verfügbar<br>Mobiltelefon<br>abmelden | ○     | AN-Aktivierungscode<br>anfordern                                     |
|                                                                 | Verlas                                                 | sen                                  | Akti                | ion ausführen                                      |       | N-Verfahren abmelden                                                 |

#### b. Gerät abmelden

| Kontenübersicht Umsatzanzeig                                    | e Zahlungsaufträge                     | Karten Depot P          | ostbox Service Produkte                           |        | Sitzungsende in 29:57 Min.<br>Letzter Login 13.07.2023 / 14:05 Uhr |
|-----------------------------------------------------------------|----------------------------------------|-------------------------|---------------------------------------------------|--------|--------------------------------------------------------------------|
| TAN Verwaltung Kontoeinstellu                                   | ingen Vorlagenverwaltu                 | ng Daueraufträge        | Freistellungsauftrag Auftrag an die               | Bank F | remdwährungen/Sorten bestellen                                     |
| TAN Verwaltung                                                  |                                        |                         |                                                   |        |                                                                    |
| Verfahre                                                        | Telefonnummer                          | verwalten               |                                                   | >      | C Verfahren aktiv 🔵                                                |
| 1₂ ITAN                                                         | In dieser Übersicht könne<br>abmelden. | en Sie das bisher anger | neldete Mobiltelefon einsehen und                 |        | аррТАМ 🔮                                                           |
| Ihre aktive Liste hat<br>Nummer 430136. Es s<br>TANs verfügbar. | Bezeichnung<br>neues Mobiltelefon      | Mobilnummer<br>0049160  | Mobiltelefon aktiv<br>Mobiltelefor<br>abmelder    | •      | naben 33 registrierte<br>appTAN-Geräte                             |
| TAN-Liste anforde                                               | Bezeichnung<br>altes Mobiltelefon      | Mobilnummer<br>0049160  | Mobiltelefon verfügba<br>Mobiltelefor<br>abmelder |        | pp herunterladen<br>AN-Aktivierungscode<br>anfordern               |
|                                                                 | Verlass                                | sen                     |                                                   |        | trierte appTAN-Geräte<br>verwalten<br>N-Verfahren abmelden         |
|                                                                 |                                        |                         |                                                   |        |                                                                    |

Alternativ können Sie selbstverständlich auch unseren Kundenservice kontaktieren. Wir unterstützen Sie gerne.

## Telefon ist (durch 3-malige Fehlversuche) gesperrt

Ist Ihr mTAN-Verfahren z. B. nach 3-maliger Fehleingabe einer TAN oder auch auf Veranlassung durch die Bank gesperrt, können Sie durch Abmeldung und Neuanmeldung des Telefons die Nutzbarkeit der mTAN wiederherstellen.

Bitte führen Sie hierzu die vorstehend beschriebenen Schritte durch.

Haben Sie keine Möglichkeit hierzu, z. B. wenn Sie über kein geeignetes TAN-Verfahren für die Neuaktivierung verfügen, wenden Sie sich zur Entsperrung bitte an unseren Kundenservice oder Ihren Berater vor Ort bzw. im Digitalen Bank-Shop.

#### Ich bekomme unaufgefordert eine SMS

Die häufigste Ursache für den unaufgeforderten Erhalt einer SMS ist die Verwendung von Multibanken-Apps oder Software (z. B. Finanzverwaltungsprogramme).

Haben Sie Ihre App/Ihre Software so eingestellt, dass diese den Kontosaldo regelmäßig aktualisiert, führt die gesetzlich vorgeschriebene Authentifizierung des Logins mit TAN möglicherweise zum Erhalt einer SMS, ohne dass Sie dies explizit veranlasst haben.

<u>Hinweis</u>: Alle 90 Tage schreibt der Gesetzgeber eine "Starke Kundenauthentifizierung" beim Login vor. Das ist eine zusätzliche TAN-Freigabe neben der Eingabe von Kundennummer, PIN und einem Bestandteil Ihres Geburtsdatums.

Da auch für eine (automatisierte) Kontostandsabfrage per Software ein Login in unser System erforderlich ist, kann diese den SMS-Versand zur Bestätigung des Logins auslösen.